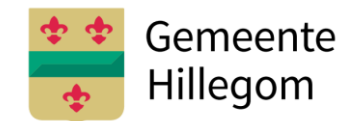

#### **Instellen RSS-feed in Outlook**

### Stap 1.

Ga naar de homepage van de gemeentelijke website en klik op het oranje RSS-icoon.

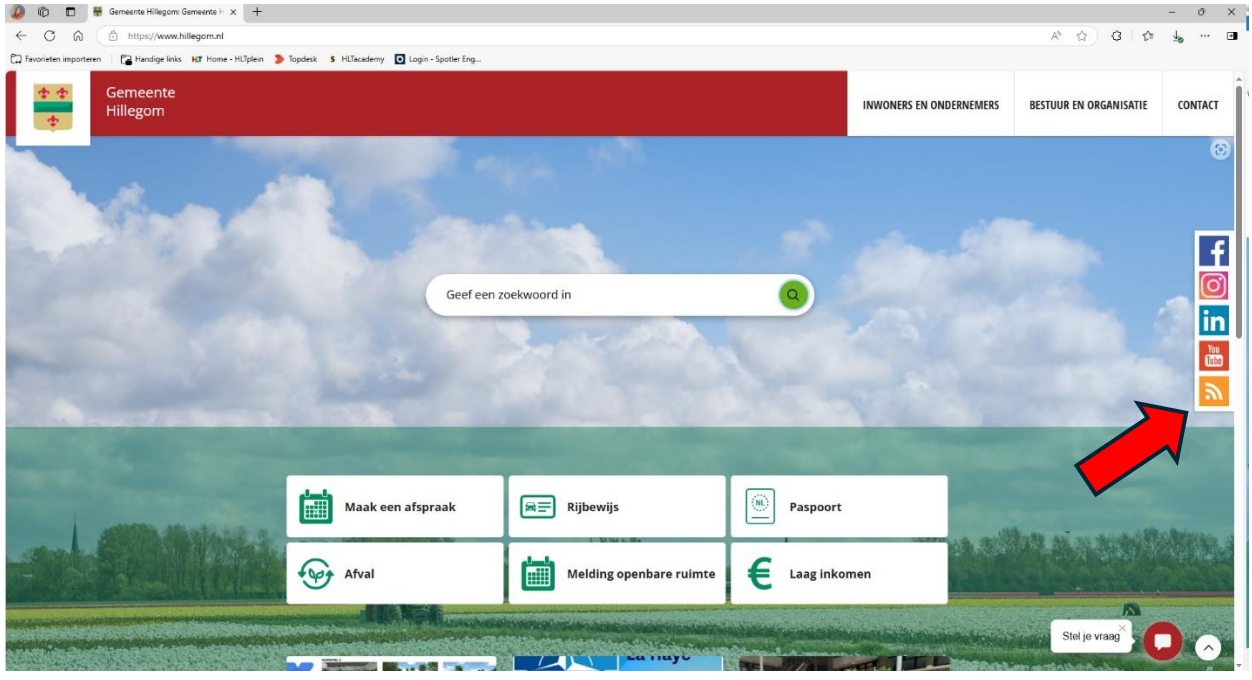

### Stap 2.

Dit scherm opent zich. Pak de link uit de balk en kopieer deze:

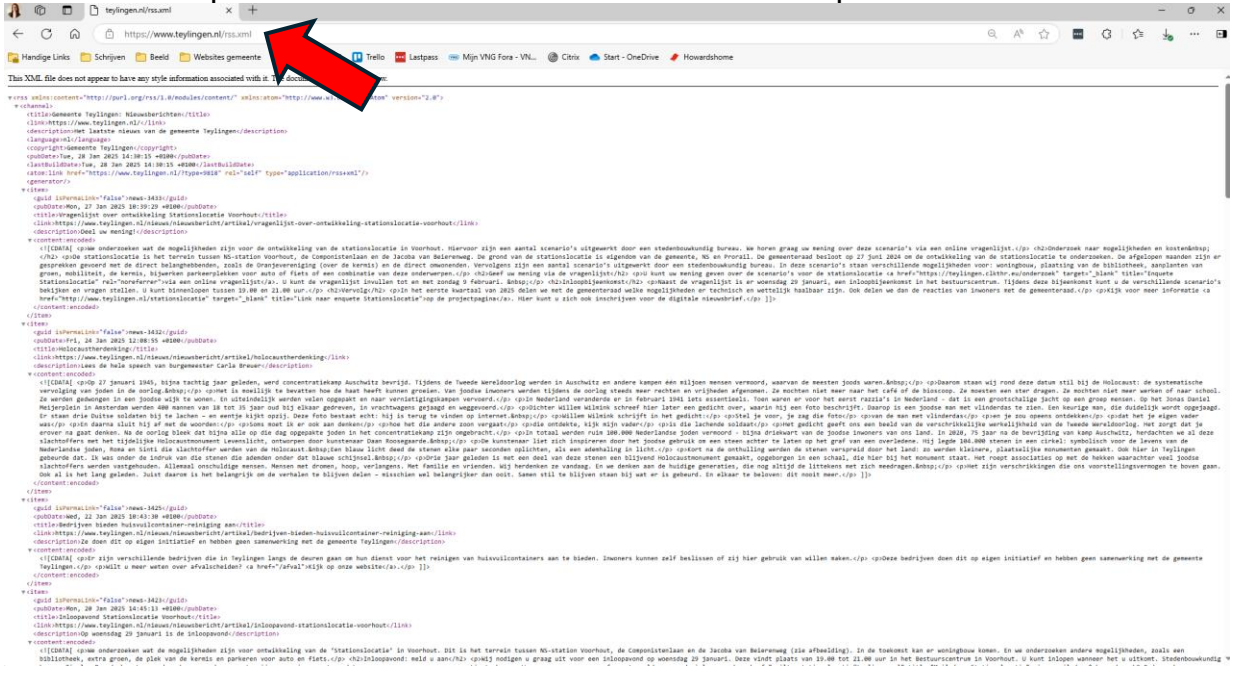

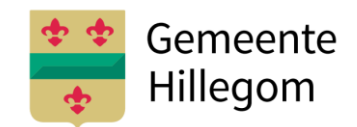

**Stap 3.** Ga in Outlook naar bestand

| ₫ 3 <sup>1</sup> / <sub>2</sub> <sup>2</sup> <sup>2</sup> <sup>2</sup> <sup>2</sup> / <sub>2</sub> <sup>2</sup> / <sub>2</sub> <sup>2</sup> /2 | 3                                                    | 🕂 – о х                                         |
|----------------------------------------------------------------------------------------------------|------------------------------------------------------|-------------------------------------------------|
| en Bestand Start Verzenden/ontvangen Map Beeld Help                                                                                                    |                                                      |                                                 |
| Report Regeres Sorter States                                                                                                    | n zoeken<br>ssboek<br>ail filteren ~<br>oeken Spraak | Alle Viva<br>apps Insights<br>Apps Invoegtoep ~ |
| ✓ vFavoriete Alles Ongelezen v ⊥                                                                                                    |                                                      |                                                 |
| Postvak IN Er zijn geen item die hier lannen worden                                                                                                    |                                                      |                                                 |
| Vezonden items                                                                                                    |                                                      |                                                 |
| 3000.LRMAD<br>Tablioner                                                                                                    |                                                      |                                                 |
| > Webpecialist                                                                                                    |                                                      |                                                 |
| BB > SOLHUSamen                                                                                                    |                                                      |                                                 |
| Gesprekgeschiedenis<br>Datatel know                                                                                                    |                                                      |                                                 |
| Archef                                                                                                    |                                                      |                                                 |
| Ongewenste e-mail                                                                                                    |                                                      |                                                 |
| Postvak UIT                                                                                                    |                                                      |                                                 |
| Concepten                                                                                                    |                                                      |                                                 |
| RSS-abonnementen                                                                                                    |                                                      |                                                 |
| > Verwijderde items 3                                                                                                    |                                                      |                                                 |
| 3 Loewrappen                                                                                                    |                                                      |                                                 |
| > Groepen                                                                                                    |                                                      |                                                 |
| ~HLTredactie                                                                                                    |                                                      |                                                 |
| Sent Items                                                                                                    |                                                      |                                                 |
| ✓ Inbox                                                                                                    |                                                      |                                                 |
| ✓ Communicatie                                                                                                    |                                                      |                                                 |
| Actualisatie websites                                                                                                    |                                                      |                                                 |
| Persberichten                                                                                                    |                                                      |                                                 |
| Inhaters                                                                                                    |                                                      |                                                 |
| Annual Commence 12                                                                                                    |                                                      |                                                 |
| Algenandos Inc. 1<br>Alfahavaldek Hillinonn 1                                                                                                    |                                                      |                                                 |
| Augustaneous remigration a                                                                                                    |                                                      |                                                 |
| Alchandd Twinen                                                                                                    |                                                      |                                                 |
| Afgehandeld NLTplein                                                                                                    |                                                      |                                                 |
| Afgehandeld werkenbijlt.Tsa                                                                                                    |                                                      |                                                 |
| Constantivelender                                                                                                    |                                                      |                                                 |

## Stap 4.

Klik op accountinstellingen en daarna in het uitklapmenu nog een keer op accountinstellingen.

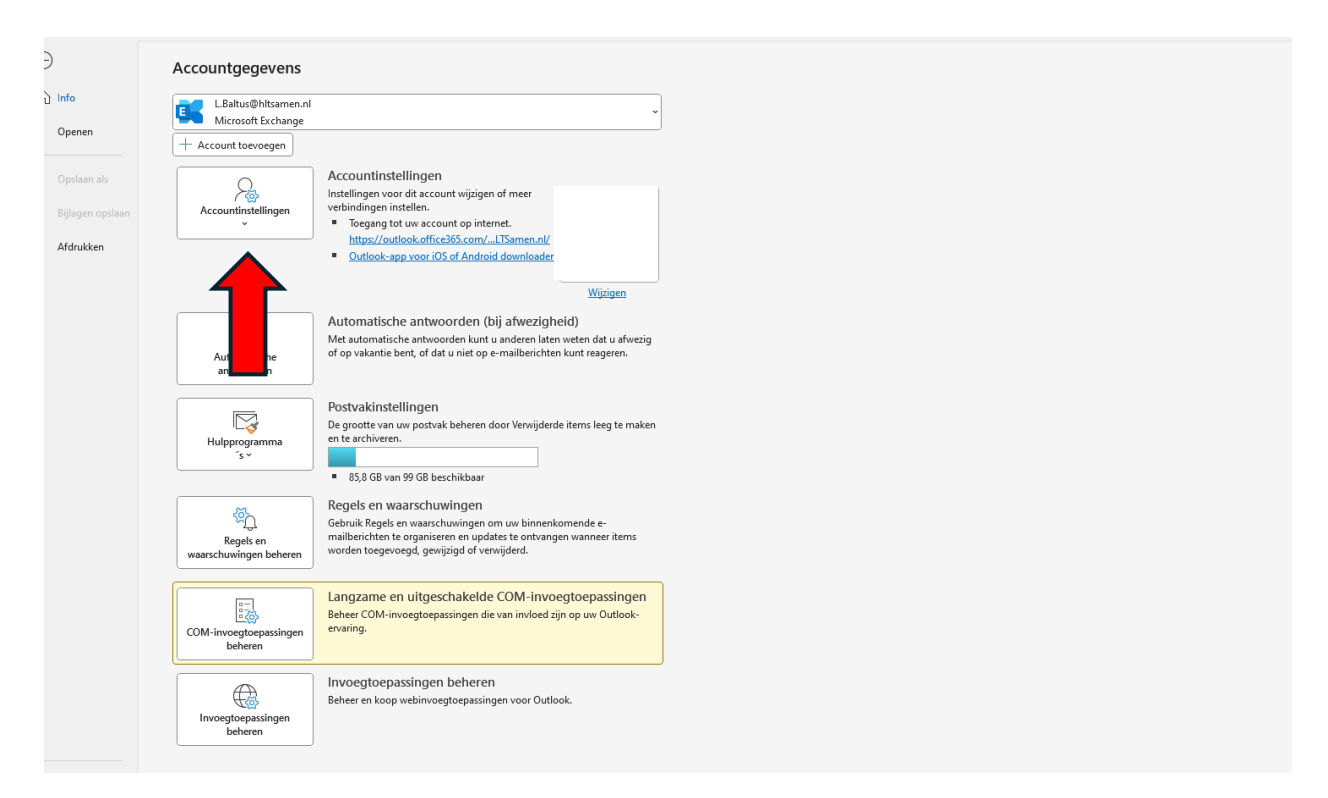

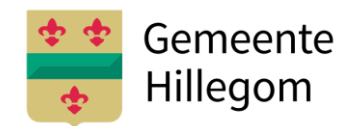

# Stap 5.

Klik in het pop-up scherm dat opent op het tabblad RSS-feeds.

| -maii  | Gegevensbestanden      | RSS-feeds Sha    | rePoint-lijsten | Internetagen    | da's Gepubliceer   | de agenda's 🕖 | dresboeken       |        |
|--------|------------------------|------------------|-----------------|-----------------|--------------------|---------------|------------------|--------|
| 🗃 Nie  | uw 🛠 Herstellen        | 🚰 Wiizigen       | 🔿 Als stands    | ard instellen   | 🗙 Verwijderen      | + +           |                  |        |
| Naam   |                        |                  |                 | Туре            |                    |               |                  |        |
| Ø      | @hltsamen.nl           |                  |                 | Mici            | osoft Exchange (st | andaard vanaf | dit account verz | enden) |
|        |                        |                  |                 |                 |                    |               |                  |        |
|        |                        |                  |                 |                 |                    |               |                  |        |
|        |                        |                  |                 |                 |                    |               |                  |        |
|        |                        |                  |                 |                 |                    |               |                  |        |
|        |                        |                  |                 |                 |                    |               |                  |        |
|        | electeerde ecceunt her | erat pierus beri | uhten en de vel | nondo lo cotiou |                    |               |                  |        |
| et ges | electeerde account bez | orgt nieuwe ben  | inten op de voi | gende locatie:  |                    |               |                  |        |
|        |                        |                  |                 |                 |                    |               |                  |        |

### **Stap 6.** Klik op Nieuw.

|         | t is mogelijk een account toe te voegen of verwijderen. U kunt een account selecteren en de bijbehorende instellingen wijzigen. |
|---------|----------------------------------------------------------------------------------------------------|
| E-mail  | Gegevensbestanden RSS-feeds SharePoint-lijsten Internetagenda's Gepubliceerde agenda's Adresboeken                              |
| 🧐 Nie   | uw 🛠 Herstellen 🚰 Wijzigen 📀 Als standaard instellen 🗙 Verwijderen 🔹 🔹                                                          |
| NF      | Туре                                                                                                    |
|         | Microsoft Exchange (standard Valia) of account verzenden)                                                                       |
|         |                                                                                                    |
|         |                                                                                                    |
|         |                                                                                                    |
|         |                                                                                                    |
|         |                                                                                                    |
| Het ges | electeerde account bezorgt nieuwe berichten op de volgende locatie:                                                             |
|         |                                                                                                    |
|         |                                                                                                    |
|         |                                                                                                    |

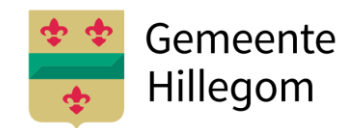

#### Stap 7.

Voer de gekopieerde link van de website in. Klik daarna op toevoegen.

Accountinstellingen

#### RSS-feeds U kunt een RSS-feed toevoegen of verwijderen. Bovendien kunt u een RSS-feed selecteren en de bijbehorende instellingen wijzigen. E-mail Gegevensbestanden RSS-feeds SharePoint-lijsten Internetagenda's Gepubliceerde agenda's A 🛜 <u>N</u>ieuw... 🚰 <u>W</u>ijzigen... 🗙 V<u>e</u>rwijderen Naam van feed Gemeente Hillegom: Nieuwe RSS-feed × Gemeente Lisse: Nieuwsber Geef de locatie op van de RSS-feed die u aan Outlook wilt toevoegen: Gemeente Teylingen: Nieuw https://www.hillegom.nl/rss.xml Voorbeeld: http://www.example.com/feed/main.xml Toevoegen Annuleren Nieuwe items voor de geselecteerde RSS-feed worden op de volgende loca Map wijzigen RSS-feeds waarvoor een abonnement geldt, worden eenmaal per downloadinterval gecontroleerd. Hierdoor wordt voorkomen dat uw RSS-feed mogelijk door een RSS-uitgever wordt onderbroken. Sluiten

## Stap 8.

Klik in het volgende scherm dat opent het aangegeven vinkje uit. Eventueel kun je de map hier ook een andere titel geven. Daarna klik je op OK. Klik daarna de schermen weg.

| RSS-feedopties                                 | )                                                                                                    |
|------------------------------------------------|----------------------------------------------------------------------------------------------------|
| Configureer o                                  | Je opties voor deze RSS-feed.                                                                                                    |
| Algemeen                                       |                                                                                                    |
| Naam van feed:                                 | Gemeente Hillegom: Nieuwsberichten                                                                                                    |
| Kanaalnaam:                                    | Gemeente Hillegom: Nieuwsberichten                                                                                                    |
| Locatie:                                       | https://www.hillegom.nl/rss.xml                                                                                                    |
| Beschrijving:                                  | Het laatste nieuws van de gemeente Hillegom                                                                                                    |
| Locatie voor bezo                              | rging                                                                                                    |
| ltems van deze F                               | SS-feed worden op de volgende locatie bezorgd:                                                                                                    |
| Map wijzigen                                   |                                                                                                    |
|                                                |                                                                                                    |
| Downloads                                      |                                                                                                    |
| 🗌 Bijlagen voor                                | deze RSS-feed automatisch downloaden                                                                                                    |
| Volledig artik                                 | el als HTML-bijlage downloaden                                                                                                    |
| Updatelimiet                                   |                                                                                                    |
| Gebruik de a<br>niet vaker bij<br>door de aant | anbeveling voor bijwerken van de uitgever. Groepen voor verzenden/ontvangen worder<br>gewerkt dan volgens de aangeraden limiet. Hierdoor wordt voorkomen dat uw RSS-fee<br>jieder van de inhoud wordt onderbroken. |
| Huidige limie                                  | t van de provider: Niet gepubliceerd.                                                                                                    |
|                                                | OK Annuleren                                                                                                    |

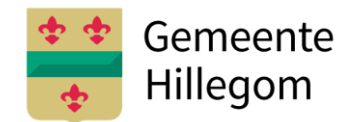

### Stap 9.

In je Outlook vind je nu het mapje RSS-abonnementen met daaronder de zojuist aangemaakte Feed. Hierin vind je steeds de nieuwste nieuwsberichten van de website.

| > Postvak IN                        |  |
|-------------------------------------|--|
| Concepten                           |  |
| Verwijderde items                   |  |
| Verzonden items                     |  |
| > Gesprekgeschiedenis               |  |
| Ongewenste e-mail                   |  |
| Postvak UIT                         |  |
| Archiveren                          |  |
| ∨ RSS-feeds                         |  |
| Gemeente Hillegom: Nieuwsberichten  |  |
| Gemeente Lisse: Nieuwsberichten     |  |
| Gemeente Teylingen: Nieuwsberichten |  |
| Zoekmappen                          |  |
| > Groepen                           |  |